# Instructions for the EMI 7.0 website

<u>http://emi-7.od.ua</u>

## Authorization

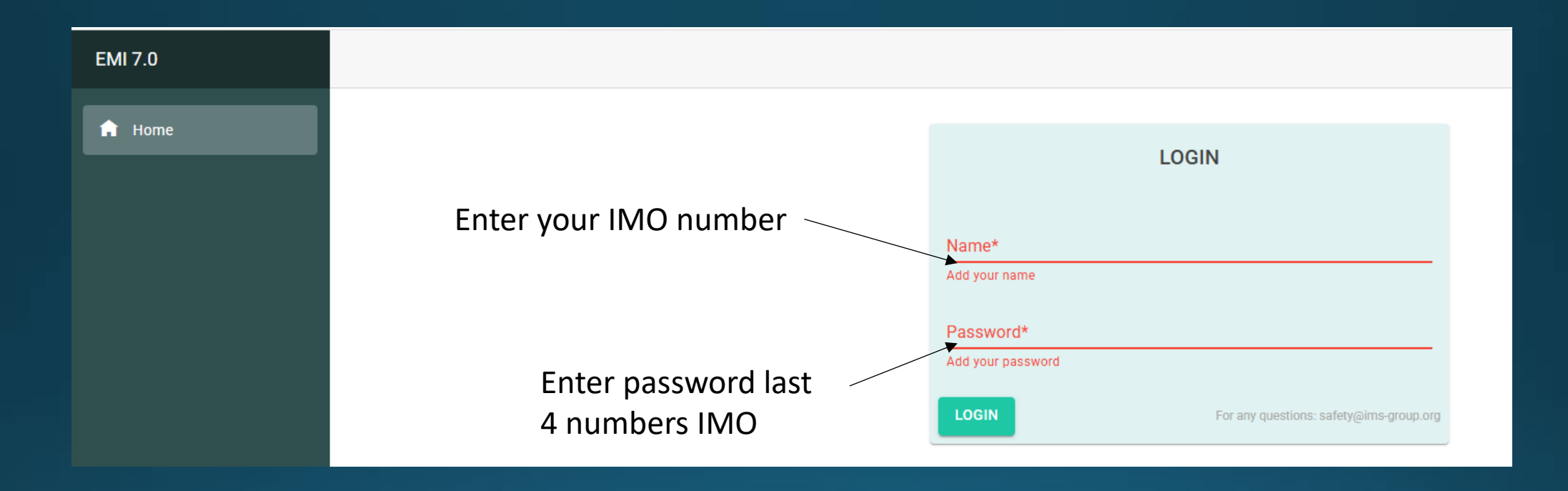

## Entering voyages and ports

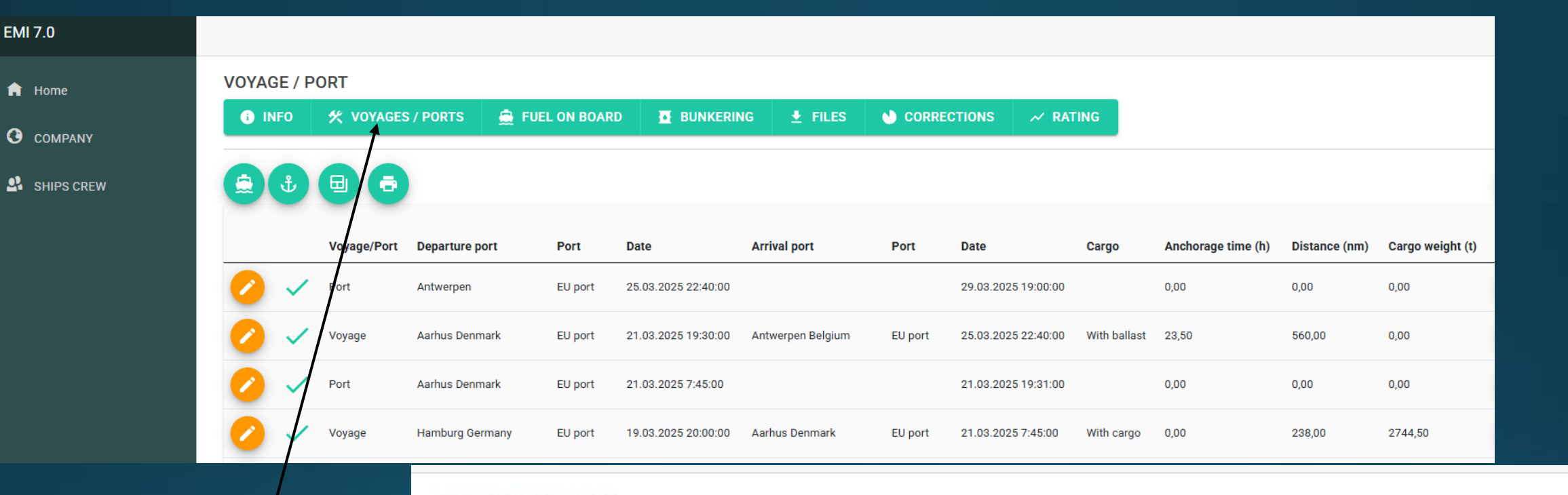

#### **VOYAGE / PORT**

## Filling in accounting data in Voyage, in Port

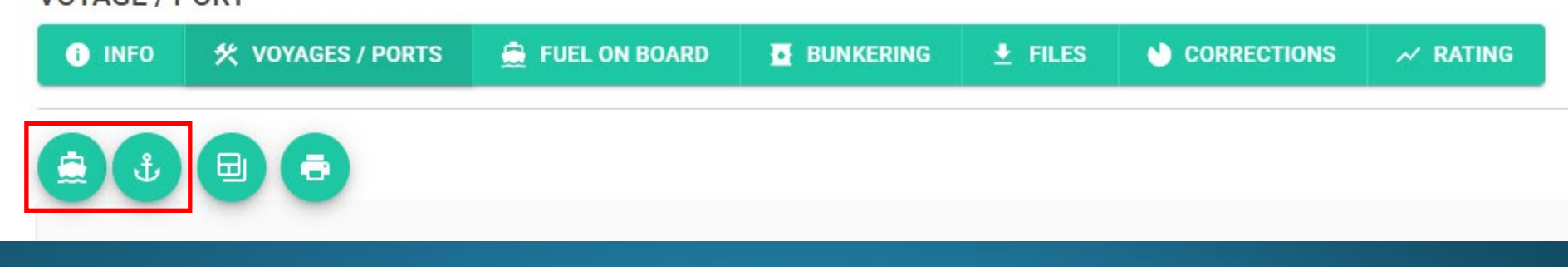

| ADD NEW VOYAGE                                                                                                    |                                                                                                    |                                                                                                    |                              |                   |                                                      |   |
|----------------------------------------------------------------------------------------------------|----------------------------------------------------------------------------------------------------|----------------------------------------------------------------------------------------------------|------------------------------|-------------------|------------------------------------------------------|---|
|                                                                                                    |                                                                                                    |                                                                                                    |                              |                   |                                                      |   |
| Port of departure (Last port: Antwerpen)                                                                                                    | Port of anival (port, country):                                                                                                    |                                                                                                    |                              |                   |                                                      |   |
| Type of port:<br>Other port<br>Other port<br>EU port<br>UK port                                                                                                    | Type of port:<br>Other port<br>Arrival date:<br>Date<br>02.04.2025                                                                                                    | ~<br>0 (S                                                                                                    | Afte                         | er filling it out |                                                      |   |
| With cargo         Distance traveled (nm)         0,00         Weight of cargo (t)         0,00         Displacement at departure (t)         0,00         Anchorage time (h)         0,00 | Total fuel at departure (mt)<br>0,000<br>HFO total consumption (t)<br>0,000<br>LFO total consumption (t)<br>0,000<br>D0 total consumption (t)<br>0,000<br>MG0 total consumption ()<br>0,000 | Control Control Contro | 9.03.2025 19:00:00):<br>Time |                   | Type of port:<br>Other port<br>Other port<br>EU port | ~ |
|                                                                                                    | se Port Type                                                                                                    | HF0 total consumption (t)<br>0,000<br>LF0 total consumption (t)<br>0,000<br>D0 total consumption (t)<br>0,000<br>MG0 total consumption (t)<br>0,000                                                                                                    |                              |                   | UK port                                              |   |
|                                                                                                    |                                                                                                    |                                                                                                    |                              |                   |                                                      |   |

| VOYAGE / P          | ORT               |                   |              |                                |                 |            |                      |                  |                                |          |     |                                               |       |       |  |
|---------------------|-------------------|-------------------|--------------|--------------------------------|-----------------|------------|----------------------|------------------|--------------------------------|----------|-----|-----------------------------------------------|-------|-------|--|
| i info              | 🛠 VOYAGES         | / PORTS 🚊 FL      | JEL ON BOARI |                                | Files           | 🌒 coi      | RRECTIONS ~          | RATING           |                                |          |     |                                               |       |       |  |
|                     | •                 |                   |              |                                |                 |            |                      |                  |                                |          |     |                                               |       |       |  |
|                     | Voyage/Port       | Departure port    | Port         | Date                           | Arrival port    | Port       | Date                 | Cargo            | Anchorage time (h)             | Distance |     |                                               |       |       |  |
| 🕗 🔺                 | Port              | Izmail Ukraine    | Other port   | 04.04.2025 13:10:00            |                 |            | 05.04.2025 22:10:00  |                  | 0                              | 0        |     | /                                             |       |       |  |
| <b>(</b>            | Voyage            | Constanta Romania | EU port      | 02.04.2025 0:05:00             | Izmail, Ukraine | Other port | 04.04.2025 13:10:00  | With ballast     | 0                              | 0        |     |                                               |       |       |  |
|                     |                   |                   |              |                                |                 |            |                      |                  |                                |          |     |                                               |       |       |  |
|                     |                   |                   |              |                                |                 |            |                      |                  |                                |          |     |                                               |       |       |  |
|                     |                   |                   |              |                                |                 |            |                      | EDIT / DI        | ELETE VOYAG                    | E        |     |                                               |       |       |  |
| After \             |                   |                   |              |                                |                 |            |                      | C C              |                                |          |     | CLOSE THE VOY                                 | AGE   |       |  |
| vovag               |                   |                   |              |                                |                 |            |                      | Port of depar    | rture ( <u>port, eountry</u> ) |          |     | Port of arrival (port, coun                   | try): |       |  |
|                     |                   |                   |              |                                |                 |            |                      | Constanta        | a Romania                      |          |     | Izmail, Ukraine                               |       |       |  |
|                     |                   |                   |              |                                |                 |            |                      | Type of port:    |                                |          |     | Type of port:                                 |       |       |  |
| EDIT / DELE         | TE VOYAGE         |                   |              |                                |                 |            |                      | EU port          |                                |          | `   | ✓ Other port                                  |       |       |  |
| <del>(</del> ( )    |                   |                   |              | CLOSE THE VOYAG                | θE              |            |                      | Departure da     | te                             |          |     | Arrival date:                                 |       |       |  |
|                     |                   |                   |              |                                |                 |            |                      | Date             | -                              | Time     |     | Date                                          | -     | Time  |  |
| Port of departure ( | port, country)    |                   |              | Port of arrival (port, country | ():             |            |                      | 02.04.2025       | L                              | 00:05    |     | 04.04.2025                                    |       | 13:10 |  |
| Constanta Ron       | nania             |                   |              | Izmail, Ukraine                |                 |            |                      |                  |                                |          |     |                                               |       |       |  |
| Type of port:       |                   | /                 |              | Type of port:                  |                 |            |                      |                  |                                |          |     |                                               |       |       |  |
| VOYAGE / POR        | т                 |                   |              |                                |                 |            |                      |                  |                                |          |     | Total fuel at departure (mt)                  |       |       |  |
|                     |                   |                   |              |                                | CORRECTIONS     |            |                      | with balla       | ISL                            |          | ``` | 0,000                                         |       |       |  |
|                     |                   |                   | E DONKE      |                                | - conneo nons   |            |                      | Distance travele | ed (nm)                        |          |     | <ul> <li>HFO total consumption (t)</li> </ul> |       |       |  |
| 604                 |                   |                   |              |                                |                 |            |                      | 500,00           |                                |          |     | ▶ 0,000                                       |       |       |  |
|                     | <b>.</b>          | •                 |              |                                |                 |            |                      | Weight of cargo  | o (t)                          |          |     | <ul> <li>LFO total consumption (t)</li> </ul> |       |       |  |
|                     |                   | num and Dest      | Data         | Animal and a David             | Data            | 0          | Angles and the state | 0,00             |                                |          |     | ➤ 0,000                                       |       |       |  |
|                     | voyage/Port Depar | ture port Port    | Date         | Arrival port Port              | Date            | Cargo      | Ancnorage time (h)   | Displacement a   | at departure (t)               |          |     | <ul> <li>DO total consumption (t)</li> </ul>  |       |       |  |

0,00

2,00

Anchorage time (h)

0

Constanta Romania EU port 02.04.2025 0:05:00 Izmail, Ukraine Other port 04.04.2025 13:10:00 With ballast 2 Voyage

05.04.2025 22:10:00

Other port 04.04.2025 13:10:00

Izmail Ukraine

DO total consumption (t) ^  $\sim$ 0,000  $\sim$ MGO total consumption (t) ^  $\sim$ ^ 0,000  $\sim$ 

## Enter your daily fuel ROB and ROB for departure/arrival

FUEL ON BOARD **% VOYAGES / PORTS FUEL ON BOARD** i) INFO **BUNKERING** FILES CORRECTIONS ✓ RATING ▣ Date Event Voyage/Port Note HFO (t) LFO (t) DO (t) MGO (t) 31.03.2025 15:15:00 Arrival In port 594,500 0,000 0,000 75,200 ----31.03.2025 12:00:00 Noon In voyage 594,500 0,000 0,000 78,900 ----30.03.2025 12:00:00 Noon In voyage 594,500 0.000 0.000 92,300 ----29.03.2025 19:00:00 594,500 Departure In port 0,000 0,000 101,600 ----29.03.2025 11:10:00 After bunker In port 594,500 0,000 0,000 103,400 ---29.03.2025 3:05:00 After bunker operations After bunker In port 594,500 0,000 0,000 0,000

### Filling in the fuel data

#### ADD REMAINING FUEL ON BOARD

— After filling it out, click Save

| IMO No.<br>9304461 |       |   | Add HFO amount (t) 0,000 | ÷           |
|--------------------|-------|---|--------------------------|-------------|
| Date               | Time  |   | Add LFO amount (t)       |             |
| 02.04.2025         | 00:45 | Q | 0,000                    | <u>^</u>    |
| Event:             |       |   | Add DO amount (t)        |             |
| Noon               |       | ~ | 0,000                    | ~           |
| Noon               |       |   | Add MGO amount (t)       |             |
| Departure          |       |   | 0,000                    | ~           |
| Arrival            |       |   |                          |             |
| Anchor             | +     |   |                          |             |
| Before bunker      |       |   |                          | and do up a |
| After bunker       |       |   |                          | entiype     |

## Enter bunkering data

| BUNKER |                     |                        |               |                |               |                         |              |
|--------|---------------------|------------------------|---------------|----------------|---------------|-------------------------|--------------|
| i INFO | 🛠 VOYAGES / PORTS   | S 🚊 FUEL ON BOARD      |               | 🛓 FILES        |               | ≁ RATING                |              |
|        |                     |                        |               |                |               |                         |              |
| 7      | Date                | Fuel type              | Fuel mass (t) | ROB before (t) | ROB after (t) | BDN note                | NOTE         |
| 0      | 29.03.2025 3:00:00  | Heavy Fuel Oil (VLSFO) | 384           | 126,390        | 594,500       | LIS20253036             | Bunkering    |
| 0      | 27.03.2025 10:45:00 | Heavy Fuel Oil (VLSFO) | 273           | 489,470        | 216,390       | N/A                     | De bunkering |
| 0      | 26.03.2025 9:40:00  | Heavy Fuel Oil (VLSFO) | 82            | 571,600        | 489,470       | N/A                     | De bunkering |
| 0      | 22.03.2025 12:30:00 | Marine Gas Oil (MGO)   | 65            | 80,000         | 145,110       | TS 2509 9151 22.03.2025 | _            |
| 0      | 10.03.2025 10:00:00 | Heavy Fuel Oil (VLSFO) | 400           | 171,300        | 571,600       | AME20253025 10.03.2025  | _            |
| 0      | 09.03.2025 9:45:00  | Marine Gas Oil (MGO)   | 100           | 58,000         | 157,540       | OXA20253024 09.03.2025  |              |

#### ADD BUNKER OPERATION

#### After filling it out, click Save

| Date                   | Time  |   |
|------------------------|-------|---|
| 02.04.2025             | 00:45 | C |
| Fuel type              |       |   |
| Heavy Fuel Oil (VLSFO) |       | ~ |
| Heavy Fuel Oil (VLSFO) |       |   |
| Light Fuel Oil (LFO)   | -     |   |
| Diesel Oil (DO)        |       | _ |
| Marine Gas Oil (MGO)   |       |   |
|                        |       |   |

| burkening ruer amount (t)                    |   |
|----------------------------------------------|---|
| 0.000                                        | ~ |
|                                              | ~ |
| Remaining fuel on board before bunkering (t) |   |
| 0.000                                        | ^ |
| 0,000                                        | ~ |
| Remaining fuel on board after bunkering (t)  |   |
| 0.000                                        | ^ |
| 0,000                                        | ~ |

Choose Fuel type

## Upload documents

#### FILES UPLOAD

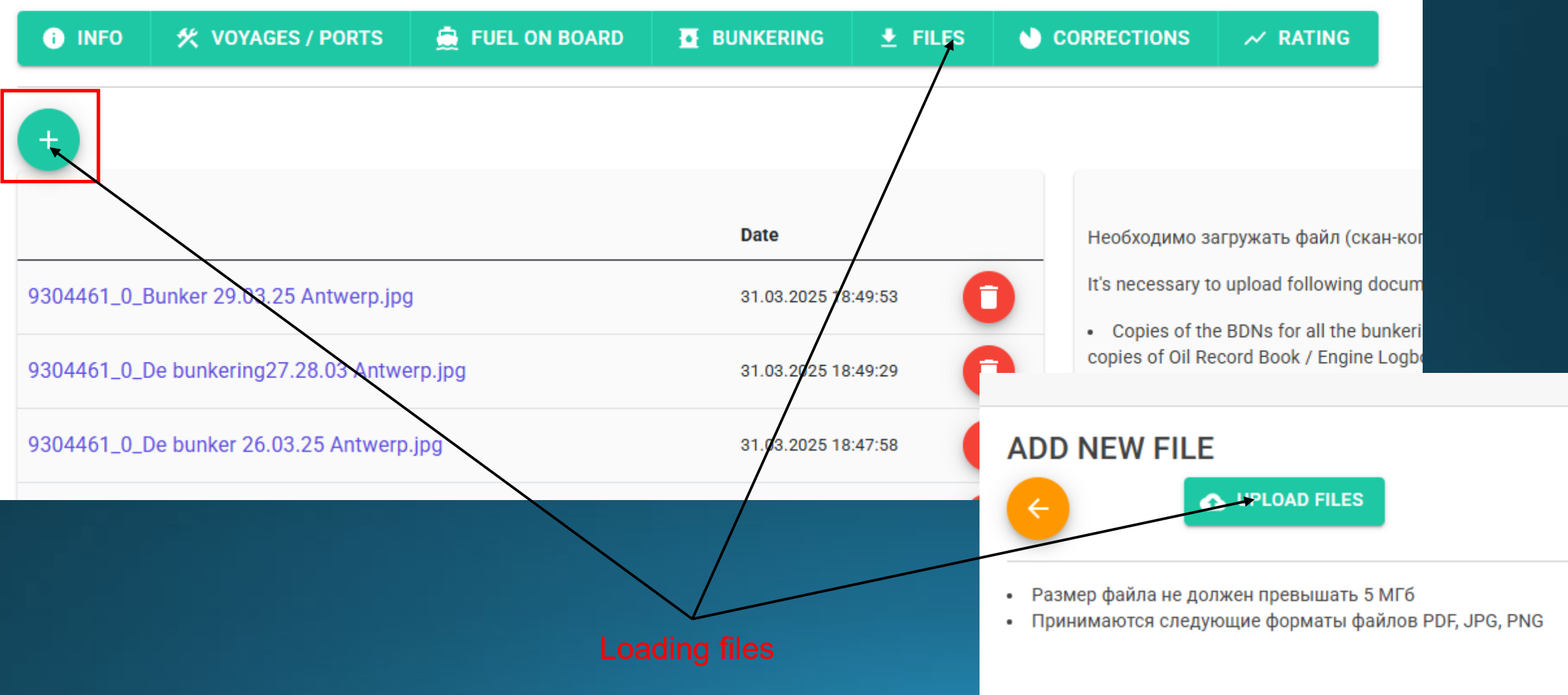